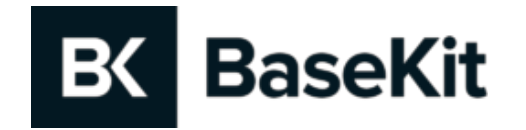

# **Image Editor** Product update February 2019

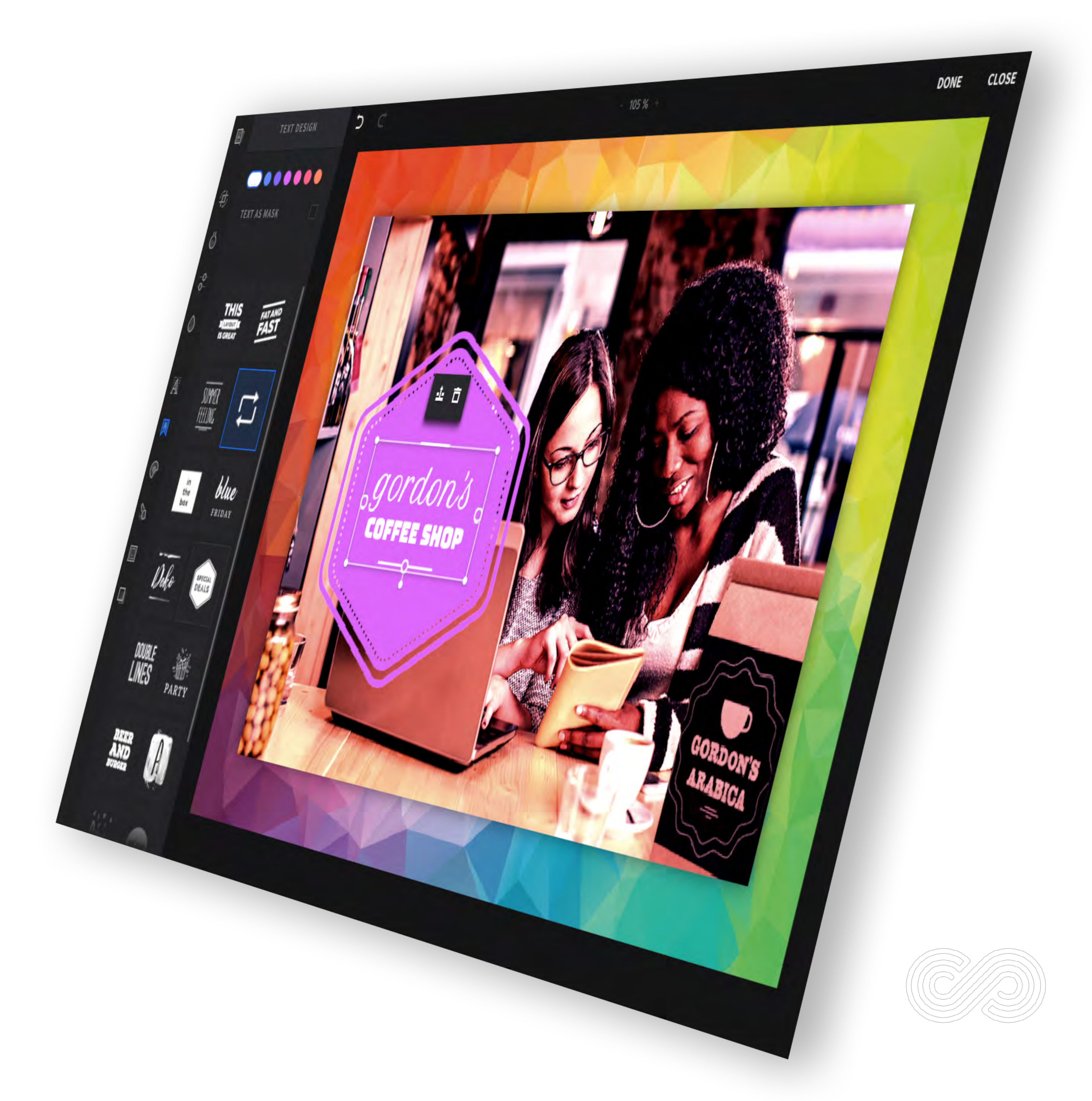

To open the image editor:

1. Click on any image

2. Click Edit Image

# Image editor: opening

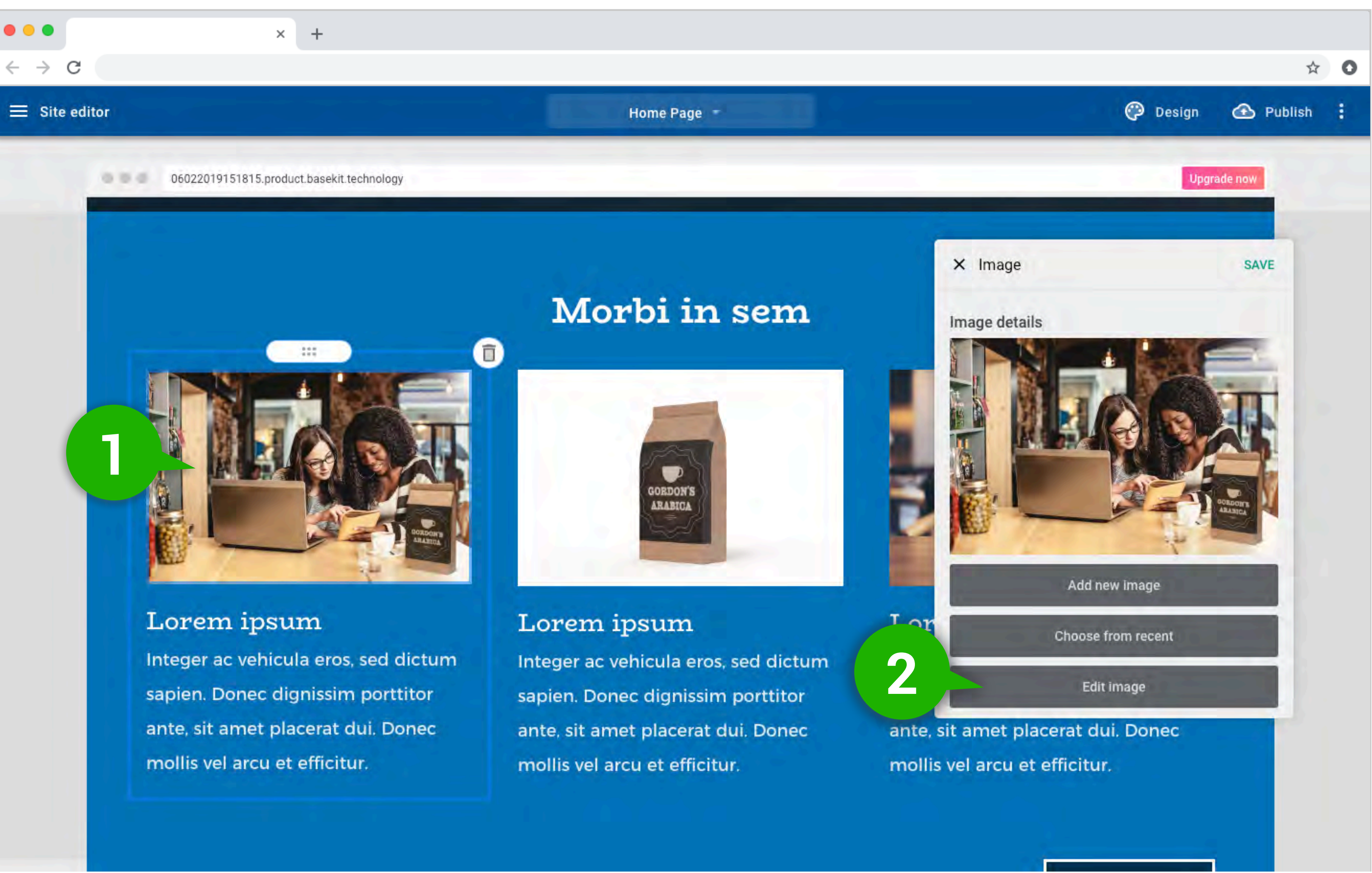

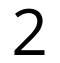

To use the image editor:

1. Choose a feature

2. Click **Done** 

# Image editor: usage

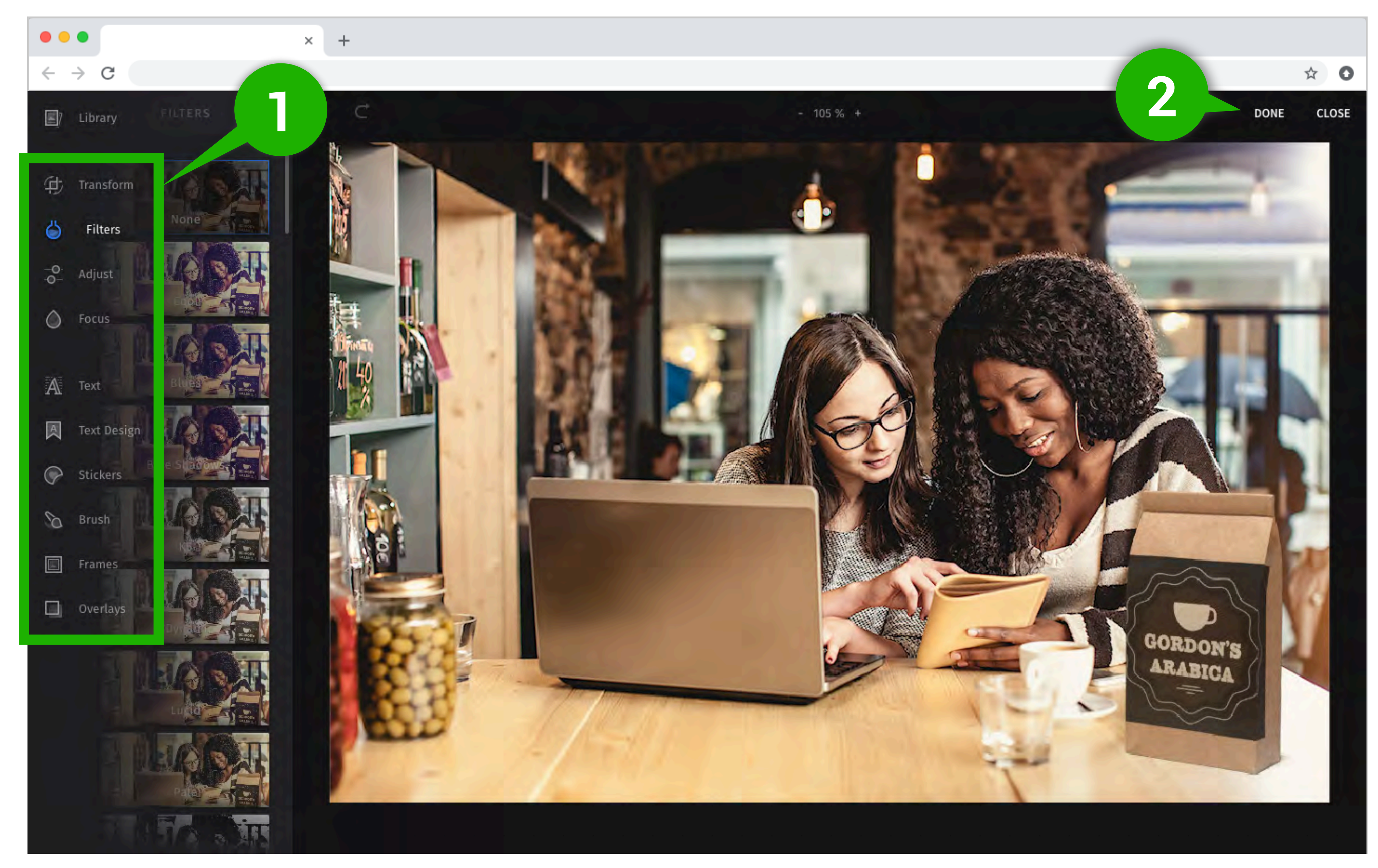

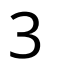

Apply a filter to an image (similar to Instagram)

# Image editor: key features - filters

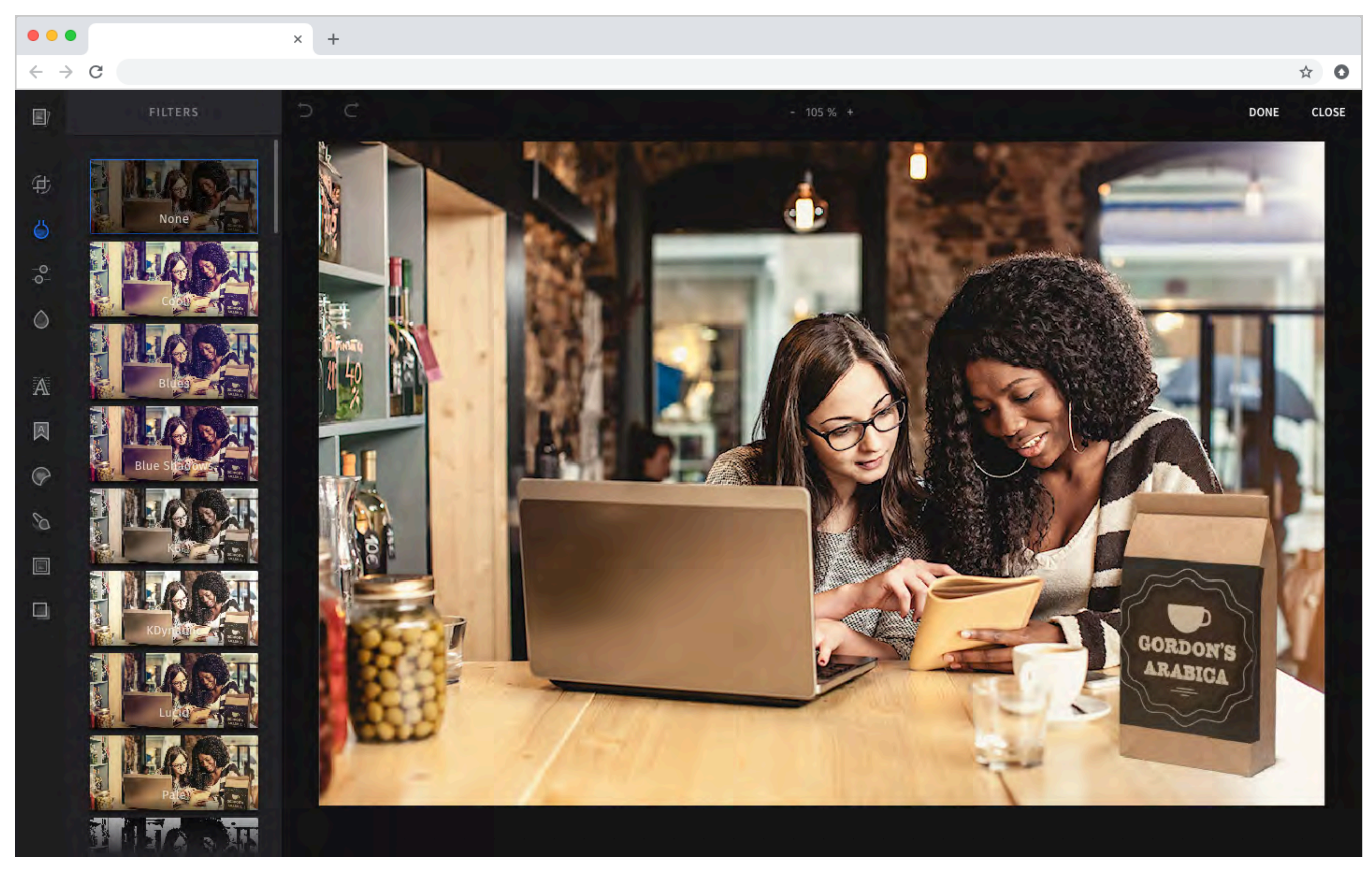

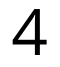

### Adjust:

- Brightness
- Saturation
- Contrast
- Gamma
- Clarity
- exposure
- Shadows
- Highlights
- Blacks
- Temperature

# Image editor: key features - adjust

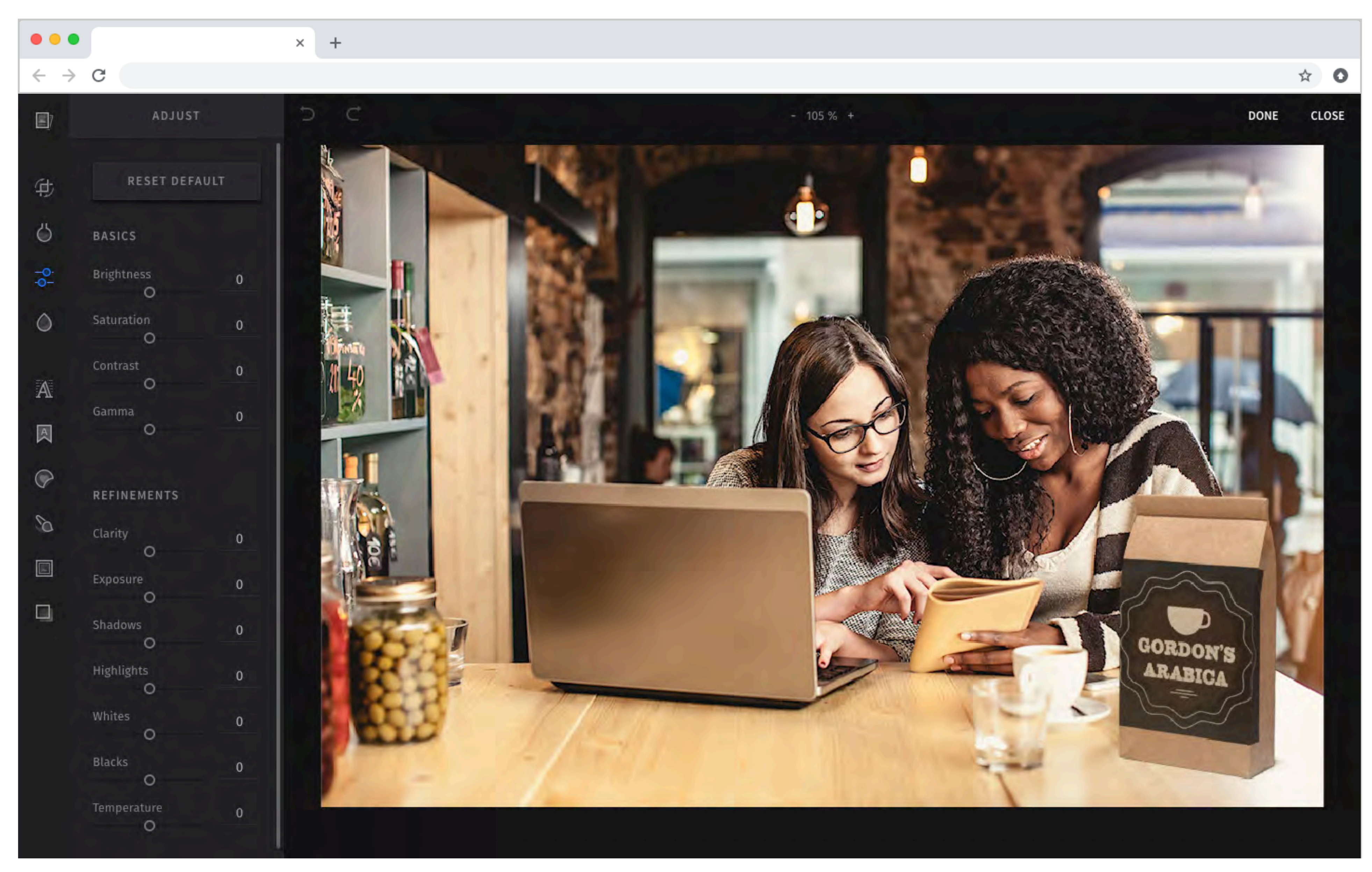

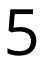

Add styled text to

image

# Image editor: key features - text design

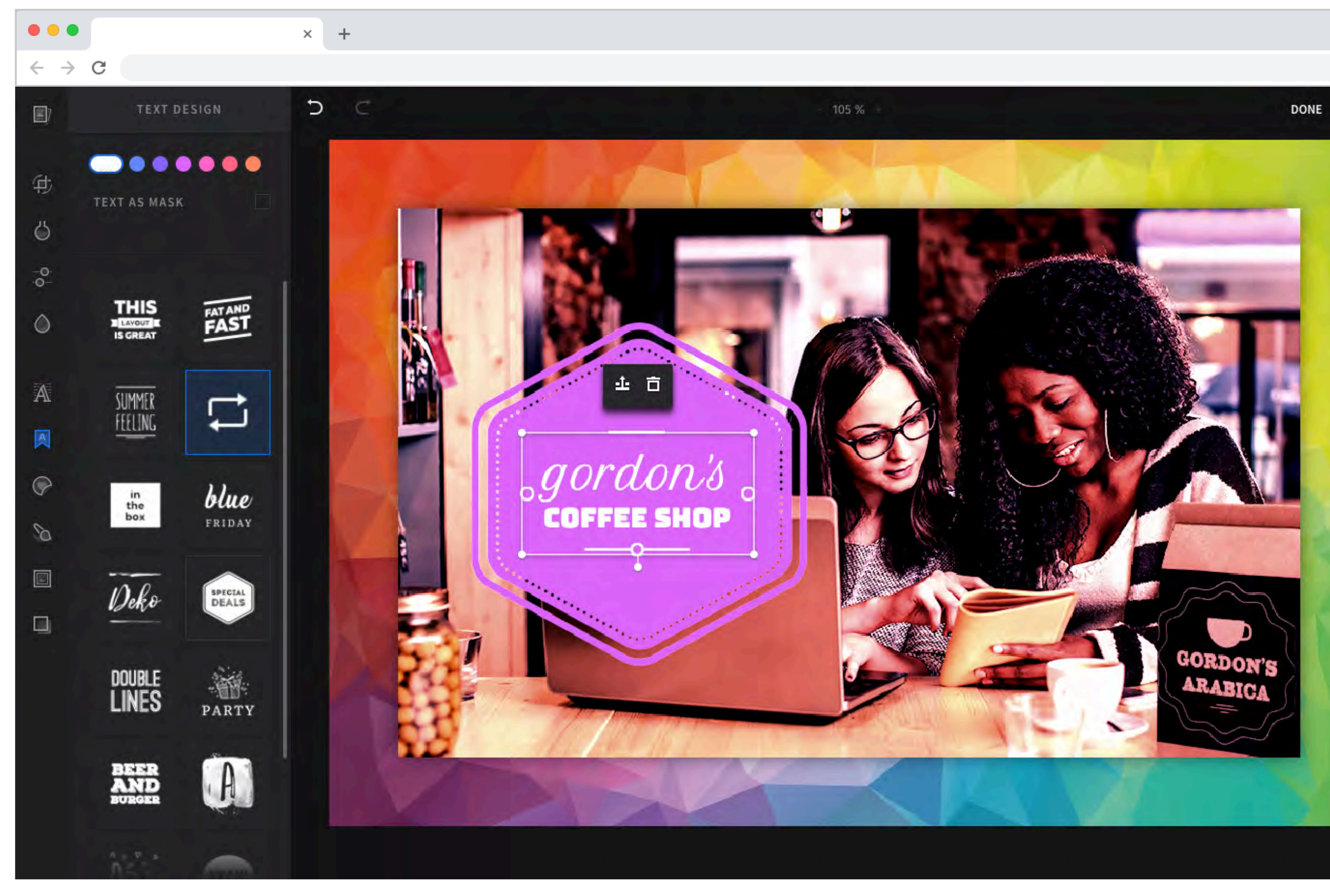

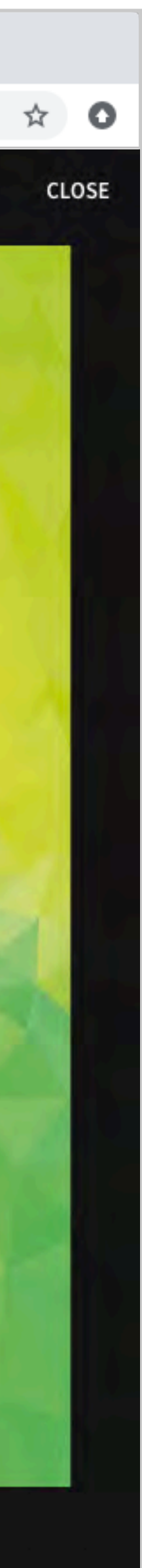

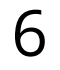

Stickers include Emoji and Shapes

# Image editor: key features - stickers

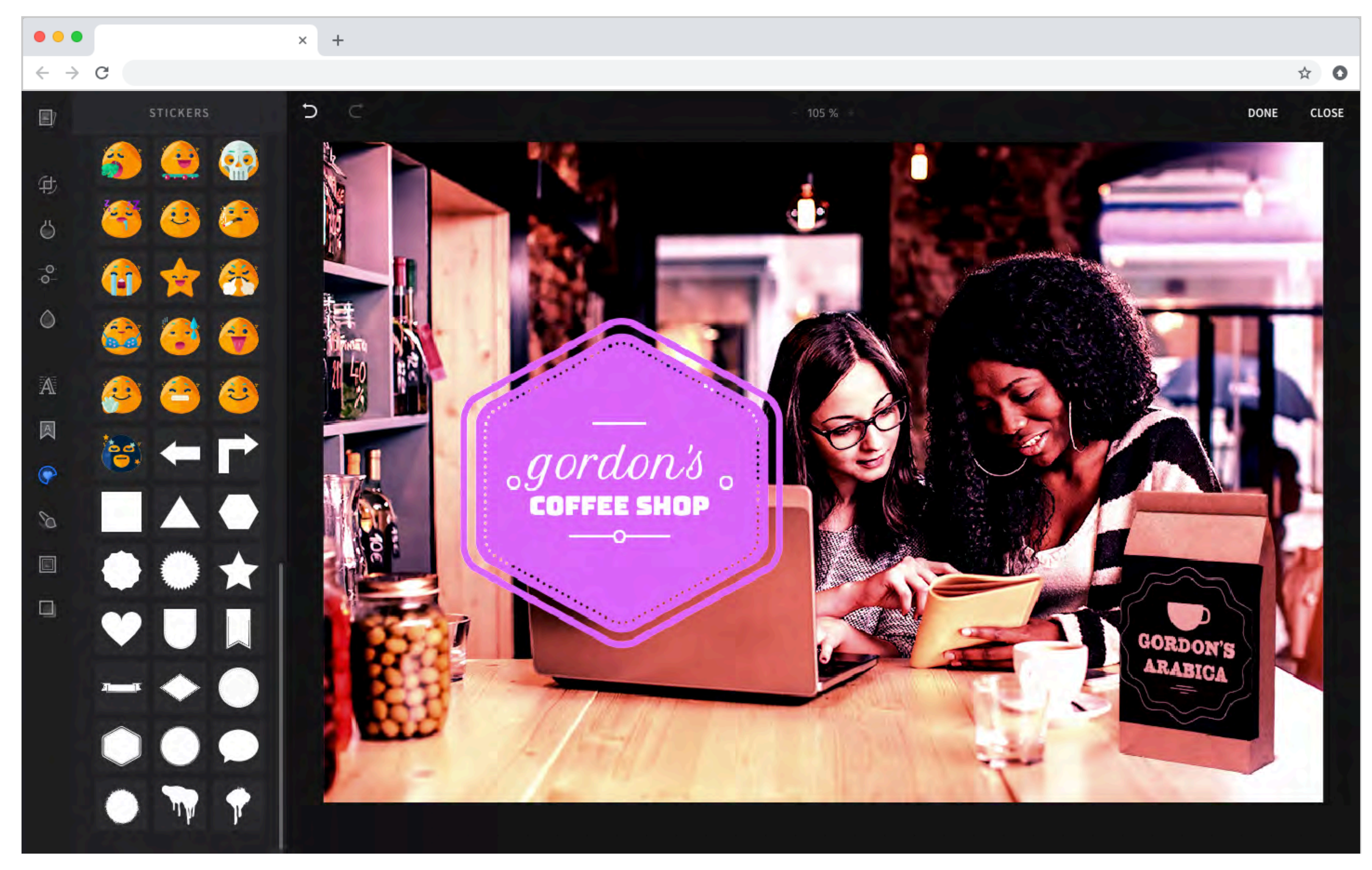

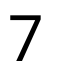

Frames of different styles and widths

# Image editor: key features - frames

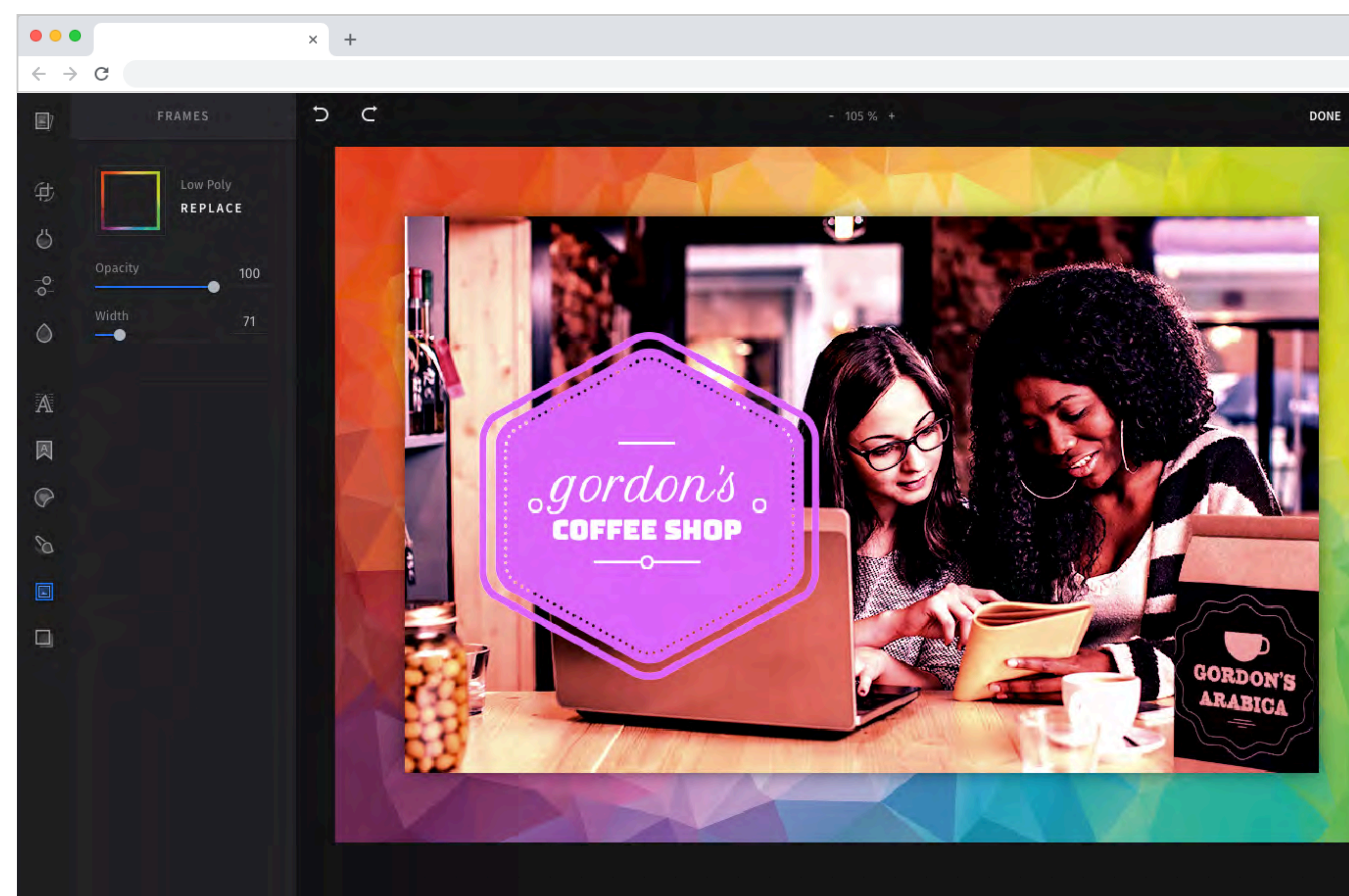

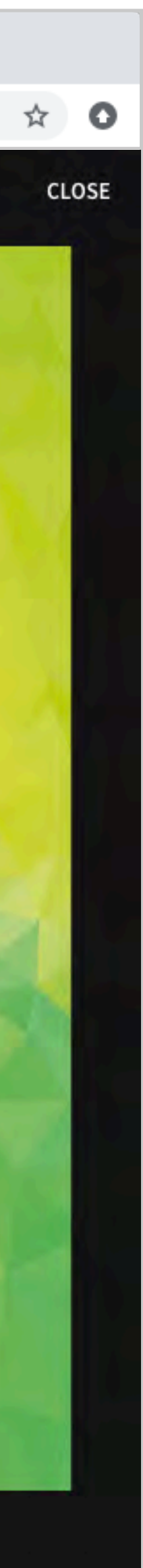

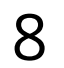

Overlays applied to

image

# Image editor: key features - overlays

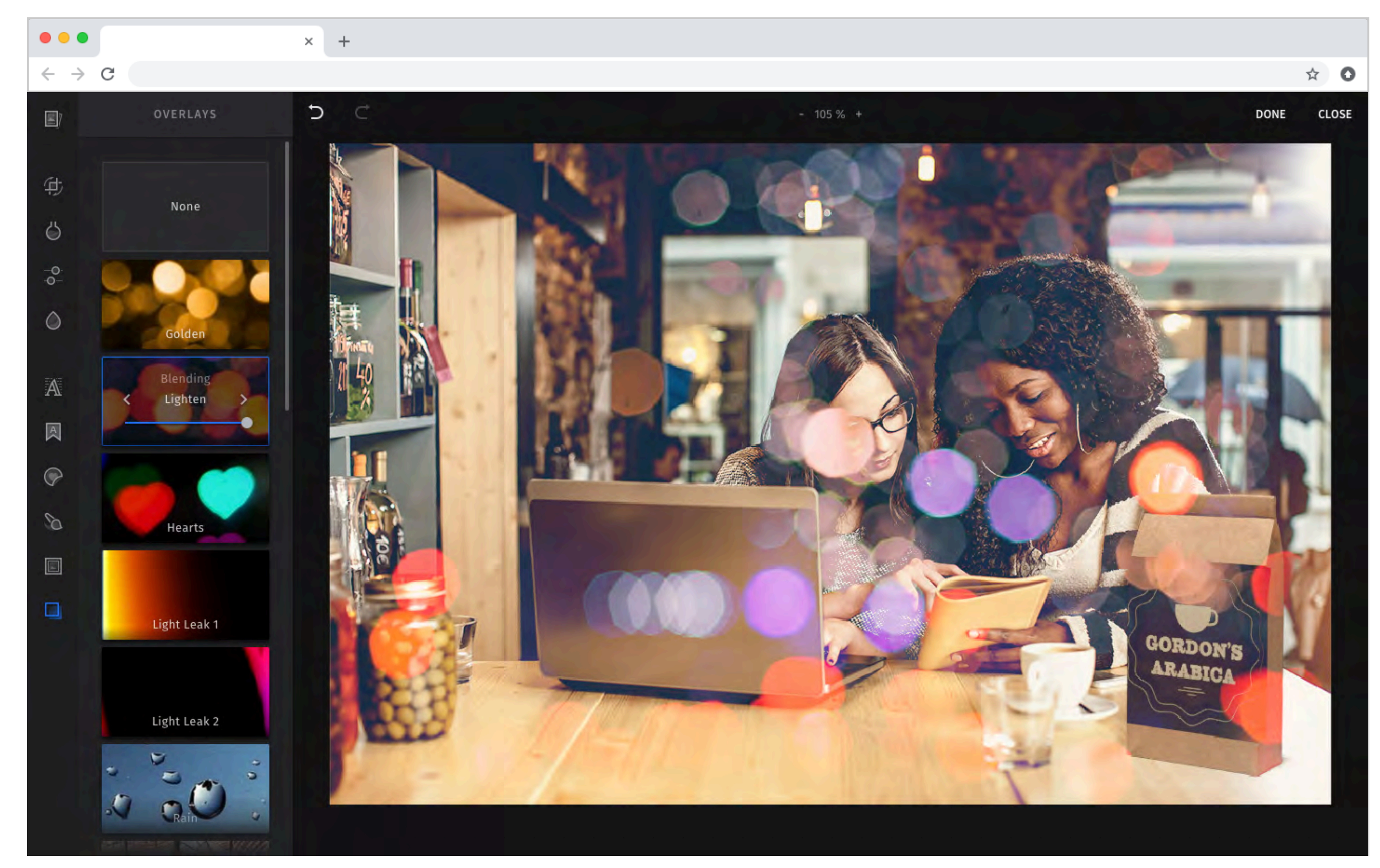

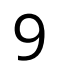